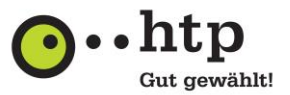

# Installationsanleitung Huawei E3533 USB Surfstick

Sehr geehrte Kundin, sehr geehrter Kunde,

hiermit stellen wir Ihnen eine Installationsanleitung für den Huawei E3533 USB Surfstick mit htp Mobilfunkanschluss zur Verfügung.

### **Beschreibung Ihres USB Surfsticks**

Die folgende Abbildung zeigt den Huawei E3533 USB Surfstick. Sie dient lediglich als Orientierungshilfe. Das tatsächliche Produkt kann sich davon unterscheiden.

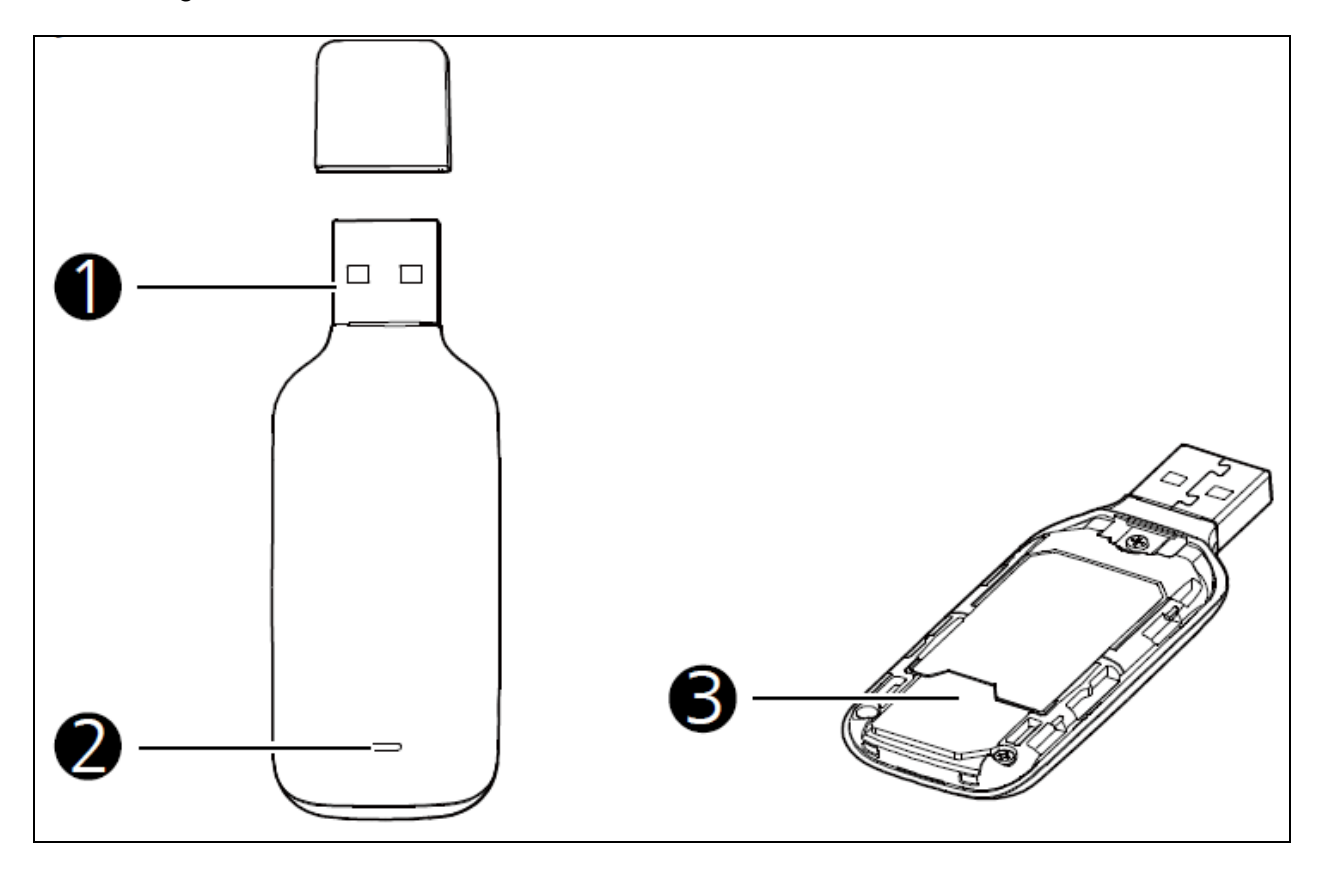

#### 1. USB-Stecker

Zum Anschluss des USB Surfsticks an einen Computer.

# 2. Anzeige

Zeigt den Status des USB Surfsticks an:

- Grün blinkend, zweimal alle 2s: Der USB Surfstick ist angeschaltet.
- Grün blinkend, einmal alle 2s: Der USB Surfstick ist in ein 2G-Netzwerk eingebucht.
- Blau blinkend, einmal alle 2s: Der USB Surfstick ist in ein 3G-Netzwerk eingebucht.
- Grün leuchtend: Der USB Surfstick ist in einem 2G-Netzwerk online.
- Blau leuchtend: Der USB Surfstick ist in einem 3G-Netzwerk online.
- Blaugrün leuchtend: Der USB Surfstick ist in einem 3G+-Netzwerk online.
- Aus: Der USB Surfstick wurde entfernt oder wird nicht mit Strom versorgt.

# 3. Steckplatz SIM-Karte

Zum Einfügen Ihrer SIM-Karte.

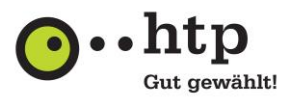

# Inbetriebnahme Ihres USB Surfsticks

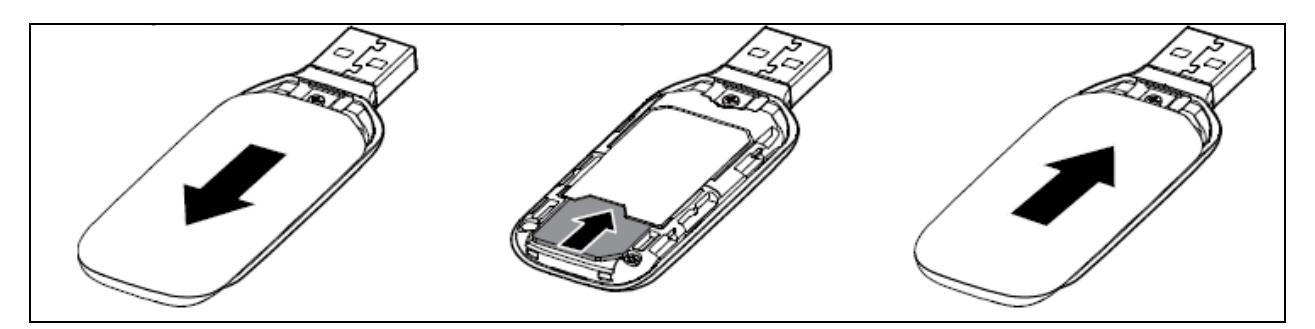

- 1. Schieben Sie die Abdeckung nach hinten.
- Fügen Sie die SIM-Karte in den dafür vorgesehenen Slot ein. Hinweis: Die abgekantete Seite der SIM-Karte muss richtig in der abgekanteten Seite des Steckplatzes der SIM-Karte sitzen.
- 3. Schließen Sie die Abdeckung wieder.

#### Installation Ihres USB Surfsticks

Wie das Management-Programm Ihres USB Surfsticks installiert wird, hängt von dem auf Ihrem Computer installierten Betriebssystem ab. Im folgenden Abschnitt wird die Installation am Beispiel von Windows 10 erläutert.

- 1. Um die Installation zu beginnen, schalten Sie Ihren Computer zunächst ein. Schließen Sie dann den USB Surfstick mit eingelegter SIM-Karte an Ihren Computer über einen USB-Anschluss an.
- Das Betriebssystem erkennt automatisch neue Hardware und startet den Installationsassistenten. Hinweis: Wenn das Programm nicht automatisch ausgeführt wird, suchen Sie die Datei AutoRun.exe im (virtuellen) CD-ROM-Laufwerk des USB Surfsticks. Durch Doppelklick auf die AutoRun.exe wird das Programm ausgeführt.
- Nach der Installation wird das Management-Programm automatisch in Ihrem Browser gestartet. Hinweis: Wenn Sie nicht automatisch mit dem mobilen Netzwerk verbunden sein sollten,

gehen Sie in Ihrem Browser auf die Adresse <u>http://192.168.8.1</u>, um den Status Ihres USB Surfsticks zu prüfen.

Wir wünschen Ihnen viel Spaß beim mobilen Surfen!

Sie haben weitere Fragen? Unsere Kollegen aus dem htp ServiceCenter helfen Ihnen unter der Rufnummer 0800 / 222 9 111 (kostenlos aus dem deutschen Festnetz) montags bis samstags zwischen 8 und 22 Uhr gern weiter.

Ihr htp Team